# Self-Service Enrollment in Albert

The Albert Student Center is a "one-stop shop" for all your self-service needs in terms of academic information.

### **Student Center**

The Student Center home page is grouped into sections that will guide you through various services; Academics, Holds, Enrollment Dates, To do list, Finance

|                                | Albe              | ert               |                                        |                                                    |                                                                                                    |                                                                                                    |
|--------------------------------|-------------------|-------------------|----------------------------------------|----------------------------------------------------|----------------------------------------------------------------------------------------------------|----------------------------------------------------------------------------------------------------|
|                                | STUDENT A         | PPLICANT OTHER RE | ESOURCES                               |                                                    |                                                                                                    | FAVORITES                                                                                              |
|                                | Home<br>Academics | Welcome to        | Albert!<br>nformation System<br>READ M |                                                    | Роста<br>Соста<br>Соста |                                                                                                    |
| Finances to view<br>Bursar and | Finances          | To Do (0)         |                                        | Holds (2)<br>Advisor Approval Require<br>Fall 2018 | red Enroll<br>You may<br>January<br>2018 at 0                                                                                                    | Ilment Dates<br>hent Appointment<br>begin enrolling for the<br>2019 term on October 15,<br>09:00 AM ET |
| Financial Aid<br>Information   | Personal Info     | Spring 2019       | January 2019                           | Fall 2018                                          | quirea                                                                                                    | Click details link to view your Registration                                                           |
|                                |                   | Shopping Ca       | art (Potential /                       | Pending Courses)                                   | - Fall 2018                                                                                                    | Appointment dates                                                                                      |

Click links to view your Use the holds

### **Course Search**

Click <u>here</u> for the instruction on NYU website.

This page enables you to find courses in a given term. You can type keywords from the course description or from the course title or instructor name.

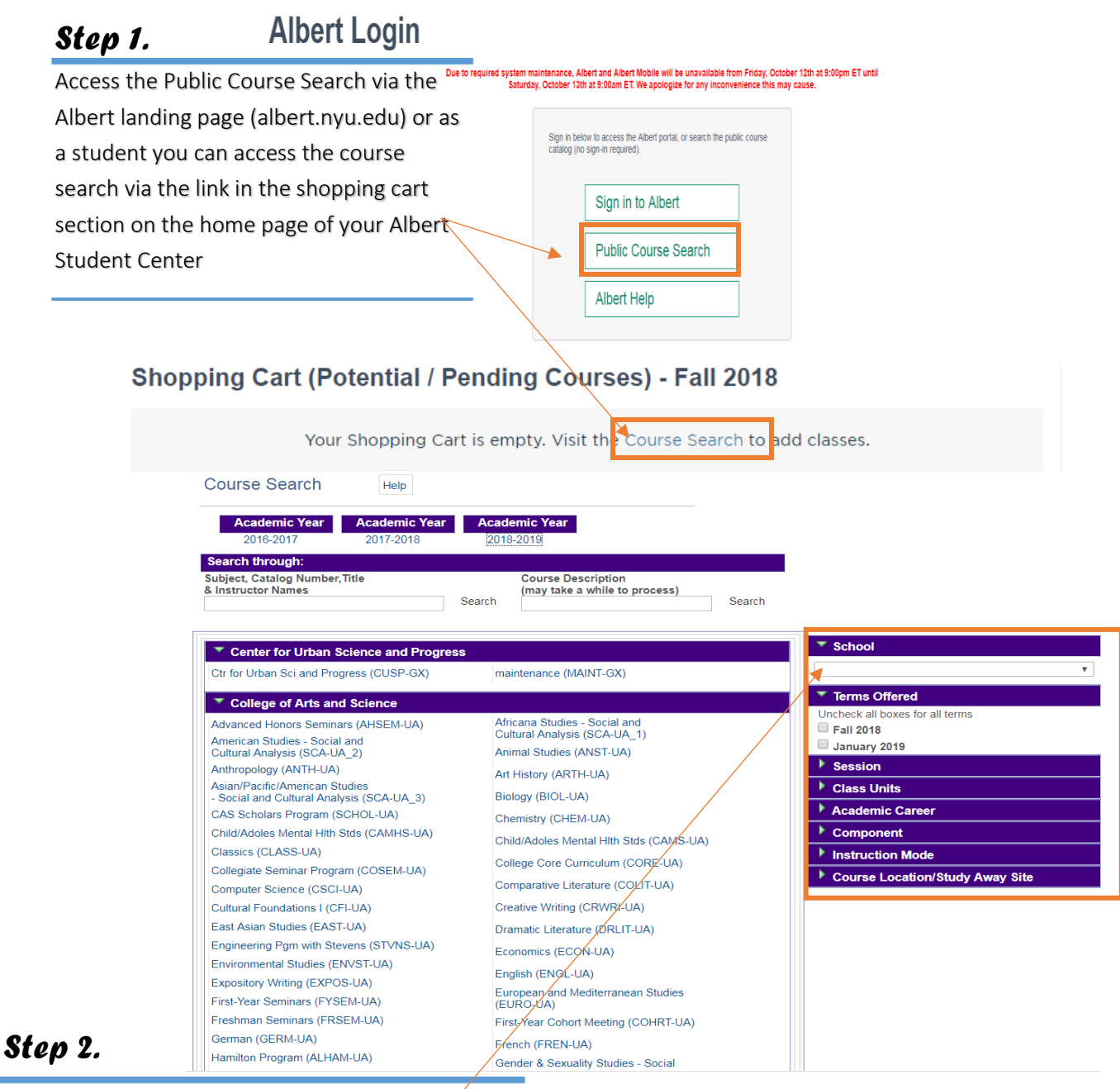

Use the filters on the right to narrow your search. Once you select a term, more filters will become available. Additionally, once you select a subject, more filters will be available. Note that at the top you can also select the academic year.

| Sten 3.               | Search unough.                                                                                                    |                                 |
|-----------------------|----------------------------------------------------------------------------------------------------|---------------------------------|
| -                     | Subject, Catalog Number, Title Course Description                                                                                                    |                                 |
| To go back, click the | Search Search                                                                                                    | Return to browse by subject     |
| Return to browse b    | У                                                                                                    |                                 |
| subject link          | 1 - 7 results for: BIOL-SHU   Total Class Count: 9                                                                                                    |                                 |
|                       | BIOL-SHU 22 Foundations of Biology II                                                                                                    | ▼ School                        |
|                       | Prerequisites: MATH-SHU 121 Calculus or MATH-SHU 201 Honors Calculus AND BIOL-SHU 21<br>Foundations of Biology I                                                                                                    | Terms Offered                   |
|                       | NYU Shanghai                                                                                                    | Uncheck all boxes for all terms |
|                       | Click here to learn more:   Term/s Filter: Fall 2018                                                                                                    | ✓ Fall 2018 □ January 2019      |
|                       | Fall 2018                                                                                                    | Session                         |
| Once you have         | BIOL-SHU 22   3 units   Class#: 18676   Session: SH 09/03/2018 - 12/14/2018   Section: 001                                                                                                    | Class Units                     |
| elected a subject,    | Class Status: Open   Grading: Ogra Snanghai Graded   Instruction Mode: In-Person<br>Course Location: Shanghai   Component: Lecture                                                                                                    | Academic Career                 |
| lick the arrow icon t | 09/03/2018 - 12/14/2018 Tue, Thu 9.45 AM - 11.00 AM at PDNG 211 with Kang, Jungseog<br>Notes: This course satisfies the following: Core Curriculum: ED; FoS for Science & Math &<br>Users Math Majora DS concentration in Concentration                                                                           | ▶ Component                     |
| iew the details and   | Visit the <u>Bookstore</u>                                                                                                    | Instruction Mode                |
| when it is typically  | BIOL-SHU 22   Class#: 18728   Session: SH 09/03/2018 - 12/14/2018   Section: 002                                                                                                    | Open/Closed/Wait List Classes   |
| offered               | Class Status: Cancelled   Grading: Ogro Shanghai Graded   Instruction Mode: In-Person<br>Course Location: Shanghai   Component: Recitation                                                                                                    | Course Location/Study Away Site |
|                       | 09/03/2018 - 12/14/2018                                                                                                    | Time Offered                    |
|                       | Visit the <u>Bookstore</u>                                                                                                    | Days Offered                    |
|                       | BIOL-SHU 22   Class#: 21016   Session: SH 09/03/2018 - 12/14/2018   Section: 003<br>Class Status: Wait List (0)   Grading: Ugrd Shanghai Graded   Instruction Mode: In-Person<br>Course Location: Shanghai   Component: Recitation<br>09/03/2018 - 12/14/2018 Fri 11.15 AM - 12.30 PM at PDNG 309 with Lu, Xiaoai |                                 |
|                       | Visit the <u>Bookstore</u>                                                                                                    |                                 |

### The Shopping Cart

It is a way for students to choose courses before an upcoming registration period. This feature will give you the ability to select classes and store them in an enrollment "shopping cart"; when the time and date of your registration comes, you will then be able to submit the courses in your shopping cart for enrollment. However, there are some important points to keep in mind:

-- Until you complete all three steps in the enrollment procedure you are not enrolled into the classes in your shopping cart.

-- The registration edits are not invoked when using the plan option

--- Placing a class into your shopping cart does not reserve a place for you in the class, so it is important for you to select alternative classes as substitutions that you might want to enroll into should you not successfully enroll into all of the classes that you initially placed into your shopping cart.

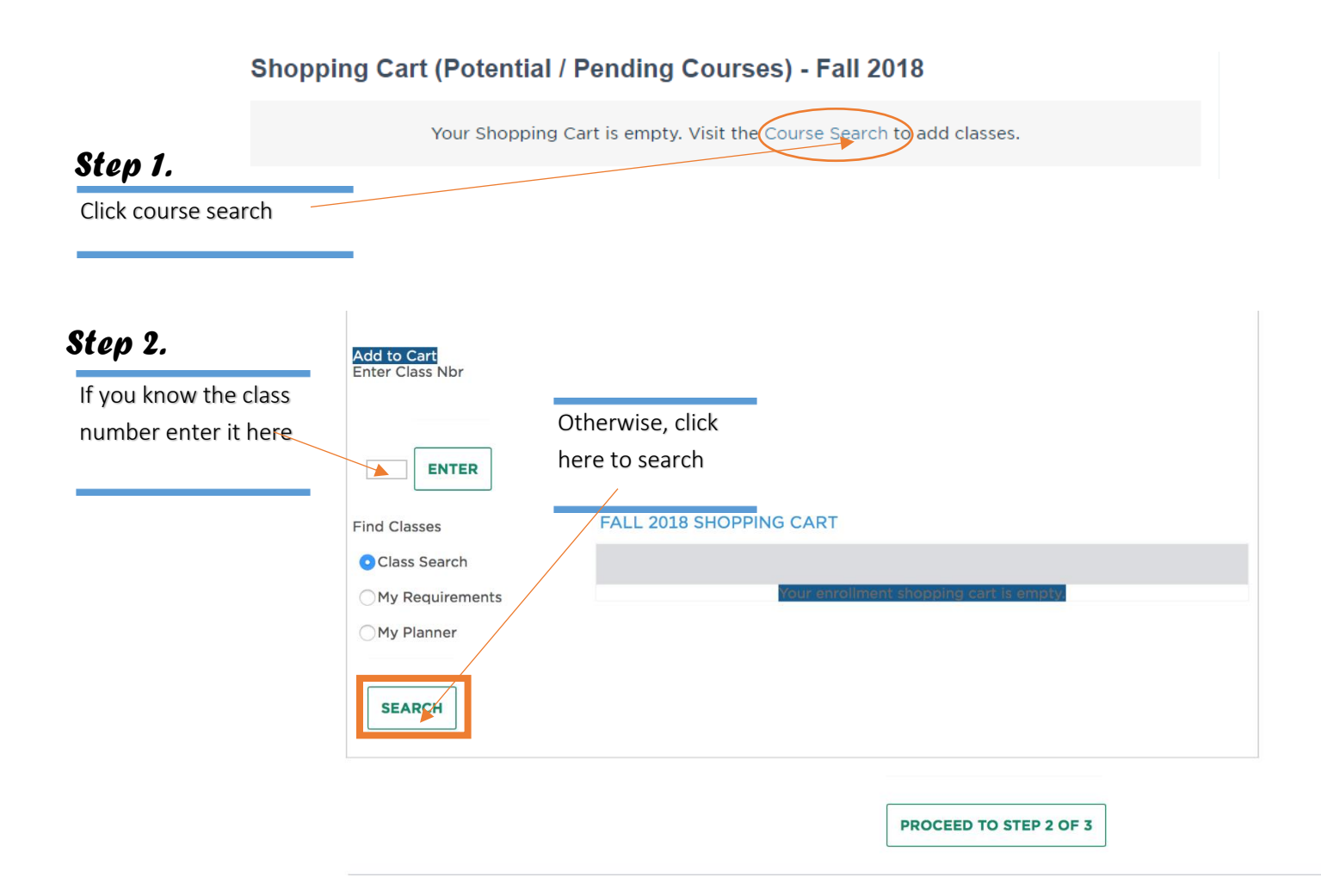

|                                       | Course Search Help                                                                                    | Return to Add Classes                                    |                                      |
|---------------------------------------|----------------------------------------------------------------------------------------------------|----------------------------------------------------------|--------------------------------------|
|                                       | Academic Year Academic Year                                                                           | Academic Year                                            |                                      |
|                                       | Search through:                                                                                       |                                                          |                                      |
| <b>Step 3.</b><br>The same way you do | Subject, Catalog Number,Title<br>A Instructor Names<br>SEARCH                                         | Course Description<br>(may take a while to process)      |                                      |
| on the public course                  |                                                                                                    |                                                          |                                      |
| search.                               |                                                                                                    |                                                          |                                      |
|                                       | College of Arts and Science                                                                           |                                                          | \$                                   |
|                                       | Advanced Honors Seminars (AHSEM-UA)                                                                   | Africana Studies - Social and                            | Enrolling for: Fall 2018             |
|                                       | American Studies - Social and<br>Cultural Analysis (SCA-UA_2)                                         | Cultural Analysis (SCA-UA_1)<br>Animal Studies (ANST-UA) | Session                              |
|                                       | Antiropology (ANTH-OA)<br>Asian/Pacific/American Studies<br>- Social and Cultural Analysis (SCA-UA 3) | Art History (ARTH-UA)<br>Biology (BIOL-UA)               | Class Units                          |
|                                       | CAS Scholars Program (SCHOL-UA)<br>Child/Adoles Mental HIth Stds (CAMS-UA)                            | Chemistry (CHEM-UA)<br>Classics (CLASS-UA)               |                                      |
|                                       | College Core Curriculum (CORE-UA)<br>Computer Science (CSCI-UA)                                       | Comparative Literature (COLIT-UA)                        | Undergraduate 🔶                      |
|                                       | Dramatic Literature (DRLIT-UA)<br>Economics (ECON-UA)                                                 | East Asian Studies (EAST-UA)                             | Component                            |
|                                       | Environmental Studies (ENVST-UA)<br>Expository Writing (EXPOS-UA)                                     | English (ENGL-UA)<br>European and Mediterranean Studies  | ▶ Instruction Mode                   |
|                                       | First-Year Seminars (FYSEM-UA)<br>Gender & Sexuality Studies - Social                                 | (EURO-UA)<br>First-Year Cohort Meeting (COHRT-UA)        |                                      |
|                                       | and Cultural Analysis (SCA-UA_4)<br>Hebrew & Judaic Studies (HBRJD-UA)                                | French (FREN-UA)                                         |                                      |
|                                       | History (HIST-UA)                                                                                     | German (GERM-UA)                                         | \$                                   |
|                                       | Irish Studies (IRISH-UA)                                                                              | Hellenic Studies (HEL-UA)                                | N Course Location (Study, Away, Site |
|                                       | Journalism (JOUR-UA)                                                                                  | International Relations (INTRL-UA)                       | Course Location/ Study Awdy Site     |
|                                       | Latino Studies - Social and Cultural                                                                  | Italian (ITAL-UA)                                        |                                      |

#### Validate Class Note. Click here for the instruction on NYU website. Check the waitlist when you MATH-SHU 142-001 Lecture Open Wait List Wait list if class is full add a class. If you are not MATH-SHU 142-002 Recitation Open Session Shanghai able to enroll in the class, you Career Undergraduate Permission Nbr will be added into waitlist **Enrollment Information** spontaneously. Grading Ugrd Shanghai Graded • Prereq for MATH-SHU 142 IS MATH-SHU 141 For the class requiring the permission of Units 4.00 instructor, you need to get a permission Nbr from Registrar first and validate the CANCEL NEXT class

| Step 1.                    | Shopping            | Cart (Potentia                                       | I / Pending Courses                                                | s) - Fall 2018                            |                      |                   |
|----------------------------|---------------------|------------------------------------------------------|--------------------------------------------------------------------|-------------------------------------------|----------------------|-------------------|
| Click Validate/ Enroll/    | Course (Units)      | Instructor                                           | Location                                                           | Time                                      | Day Me               | ssages Permission |
| Edit button                | EXLI-SHU 9301 (4    | 4/UIG) Ro                                            | SH 1555 Century Ave, Rm 303<br>Loc:                                | 5:30 PM - 8:30 PM                         | Tu                   |                   |
|                            | <b>Q</b> Course Sea | rch                                                  |                                                                    |                                           | Validat              | e / Enroll / Edit |
| WRIT-SHU 1                 | 01-<br>TuTh 1:45P   | M - TBA Lo                                           | C:<br>Staff                                                        | 4.00                                      |                      | Step 2.           |
| (23514)<br>for selected    | S.OOPM              | TE                                                   |                                                                    | ENROLL                                    |                      | lick validate but |
| on 3.                      |                     |                                                      |                                                                    |                                           |                      |                   |
| finish enrolling to finish | V OK to Add         | M                                                    | 🗙 Potential Pro                                                    | blem                                      |                      | <b>e</b> ta ta a  |
|                            | Description         | message                                              |                                                                    |                                           |                      | Status            |
| bling and review the sage. | WRIT-SHU 101        | Hold on record,<br>preventing the<br>process the add | Add not processed. The<br>add from being process<br>I transaction. | ere is a hold on thi<br>ed. The hold must | s record,<br>be remo | ved to 🖌          |
|                            | _                   |                                                      |                                                                    | SHOPPIN                                   | G CART               |                   |

### SWAP

When you want to replace one class in your schedule with another, the SWAP is a way for you to insure that the class that you want to remove from your schedule is not dropped until you are successfully enrolled into the class that you want to add to your schedule.

You will no longer be able to enroll for more units than your credit load limit. This would include the addition of classes that are pending due to the fact that you are on await list. Once you are on a waitlist, if a position in the class opens up allowing you to be enrolled, you will be prevented from enrolling into that class if the total number of units in which you will be enrolled will take you above your credit load limit. You will therefore remain on the waitlist. That is why it is important that you consider using, when applicable, the SWAP function when placing yourself on a waitlist for a closed class. By using the SWAP function, the system will enroll you into your waitlisted class without resulting in an over-enrollment situation because you will also be automatically dropped from the class that you had previously specified. Current credit load limit in NYU shanghai is 18. If you want to overload, you can contact your academic advisor.

To use the SWAP function:

- 1. Enroll for open classes.
- 2. Click SWAP tab.
- 3. Select the course from your schedule that can be dropped.
- 4. Enter the Class Nbr of the preferred class.
- 5. In some cases, Waitlist for the preferred class and Finish swapping.

#### Click here for the instruction on NYU website.

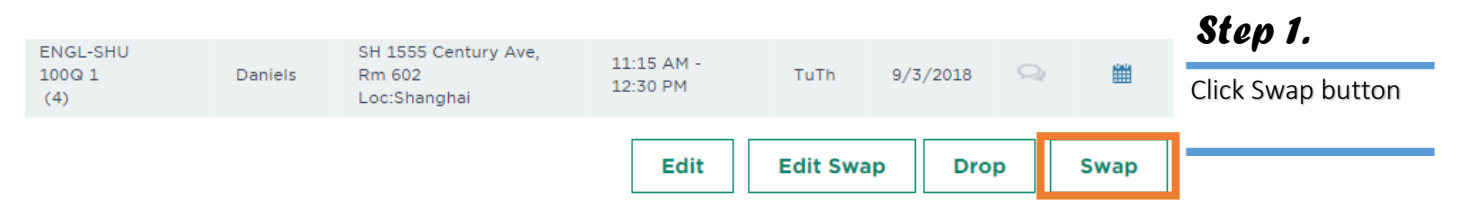

| Fa                                                              | II 2018   Undergraduate   New York Uni               | versity                          |                       | CHAN         | IGE TERM |
|-----------------------------------------------------------------|------------------------------------------------------|----------------------------------|-----------------------|--------------|----------|
|                                                                 | vap This Class<br>Select fro<br>so<br>ith This Class | m your<br>Chedule MUS-SHU 56: Pi | ano (Private Lessons) | \$           |          |
| <b>Step 2.</b><br>Swap this class with the Choose the class you | hat class. Search f                                  | or Class Class Search<br>OR      | \$<br>                | RCH          |          |
|                                                                 | Select from Shopp                                    | ing Cart                         | \$ SELE               | ст           |          |
|                                                                 | Enter C                                              | ass Nbr                          | ER                    |              |          |
| Þ                                                               | My Fall 2018 Class Schedule                          |                                  |                       |              |          |
|                                                                 |                                                      |                                  |                       |              |          |
| Stop 3                                                          |                                                      |                                  | F                     | NISH SWAPPIN | IG       |
| ck on the finfish butto                                         | n. 🛷 Success: Classes v                              | were swapped                     | CError: Unable to s   | wap class    |          |
| view it.                                                        | Class                                                | Message                          |                       | St           | atus     |
|                                                                 | Swap ARTH-UA 1<br>with JOUR-UA 101                   | Success: This o                  | lass has been replac  | ed.          |          |

### Edit Swap

If you are waitlisted for a course that you want to enroll in, then you can use the Edit Swap function to move from an already-enrolled course into the waitlisted course should a space open up for you.

For instance: You are waitlisted in PSYC-SHU 101 and you really want to enroll in this course, but you also want to make sure you have a full course load so you enroll in another alternative course, SOCS-SHU 170. Then you can set up the Edit Swap which would automatically drop you from SOCS-SHU 170 in the event that a space opened for you in PSYC-SHU 101.

Remember: Not all classes will be set up with an active waitlist. The department offering the class will determine if and when a waitlist is activated for a class.

Placing yourself on a waitlist does not guarantee enrollment into the class.

Click <u>here</u> for the instruction on NYU website.

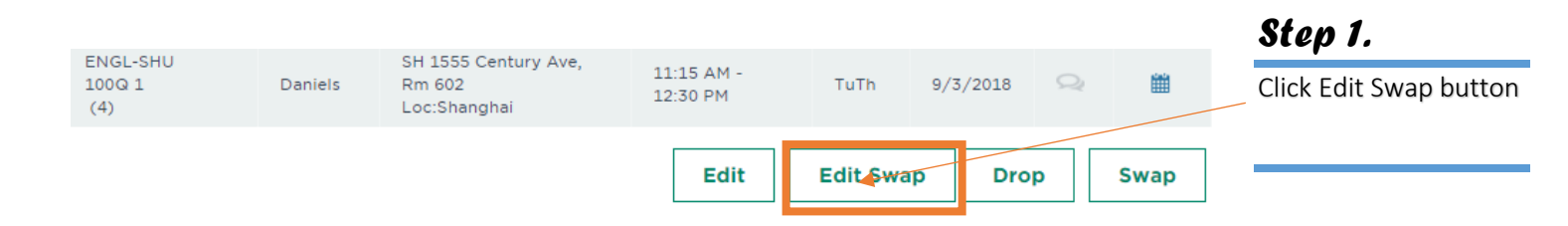

# **Drop Class**

### Click <u>here</u> for the instruction on NYU website.

| chek <u>ne</u>             |                                                |                                                | osite.                 |              |              |          |           | Step 1      | •         |
|----------------------------|------------------------------------------------|------------------------------------------------|------------------------|--------------|--------------|----------|-----------|-------------|-----------|
| ENGL-SHU<br>100Q 1<br>(4)  | Daniels                                        | SH 1555 Century Ave,<br>Rm 602<br>Loc:Shanghai | 11:15 AM -<br>12:30 PM | TuTh         | 9/3/2018     | Q        | *         | Click Dro   | op buttor |
|                            |                                                |                                                | Edit                   | Edit Swa     | ap Dro       | p        | Swap      |             |           |
|                            |                                                |                                                |                        |              | St           | ep 2.    |           |             | _         |
|                            |                                                |                                                |                        |              | Clic         | k Finisł | n Drop bu | itton after |           |
| Click the Finish           | n Dropping bu                                  | utton                                          |                        |              | pick         | the cla  | ass       |             | _         |
| Class                      | Description                                    | Days/Times                                     | Room                   | Instructor   | Unit St      | atus     |           |             |           |
| INVST-UA 323-001<br>18439) | Introduction<br>Marine<br>Ecology<br>(Lecture) | to<br>TuTh 2:00PM - 3:15PM                     | TEA                    |              | 4.00         | 1        |           |             |           |
|                            |                                                |                                                | CANCEL                 |              |              | G        |           |             |           |
|                            |                                                |                                                |                        |              |              |          |           |             |           |
| Step 3.                    |                                                | Success: droppe                                | d                      | ¥F           | rror: unable | to drop  | class     |             |           |
| Review the me              | essage                                         | Class                                          | Messa                  | ige          |              |          |           | Status      |           |
|                            |                                                | NVST-UA 323                                    | Succes                 | s: This clas | s has been r | emoved   | from your |             |           |

### Waitlist

### Click <u>here</u> for the instruction on NYU website.

Spring 2018 Summer 2018

| Course (Units)       | Instructor | Location                             | Time              | Day  | Messages   | Permission  |
|----------------------|------------|--------------------------------------|-------------------|------|------------|-------------|
| CORE-UA 9722 (4/UAG) | Powers     | Bidg: 6 Bedford Sq Room: G04<br>Loc: | 1:00 PM - 5:00 PM | Mo   |            |             |
| Q. Course Search     |            |                                      | 1                 | Vali | idate / En | roll / Edit |

| Course (Units)          | Instructor | Location                                                | Time                | Day | Start Date | Eval |
|-------------------------|------------|---------------------------------------------------------|---------------------|-----|------------|------|
| POL-UA 9540 L01<br>(4)  | Segal      | Bidg: 6 Bedford Sq Room: 303<br>Loc:NYU London (Global) | 1:00 PM - 4:00 PM   | We  | 1/29/2018  | 9    |
| POL-UA 9741 L01<br>(4)  | Newman     | Bidg: 6 Bedford Sq Room: 105<br>Loc:NYU London (Global) | 9:00 AM + 12:00 PM  | Th  | 1/29/2018  | 9    |
| L Laboratory L03        | Whitehead  | TBA                                                     | 10:00 AM - 12:00 PM | We  | 1/29/2018  | - 52 |
| PHYS-UA 9012 L01<br>(5) | Whitehead  | Bidg: 6 Bedford Sq Room: 101<br>Loc:NYU London (Global) | 9:00 AM - 12:00 PM  | Tu  | 1/29/2018  | -    |
| L Recitation L06        | Zochowski  | Bidg: 6 Bedford Sq Room: 305<br>Loc:NYU London (Global) | 4:00 PM - 5:00 PM   | Th  | 1/29/2018  | 9    |

| Course (Units)             | Status  | Position | Instructor | Location                                                  | Time                 | Day | Start Date |
|----------------------------|---------|----------|------------|-----------------------------------------------------------|----------------------|-----|------------|
| POL-<br>UA 9514 L01<br>(4) | Waiting | 2        | Kelly      | Bidg: 6 Bedford Sq Room<br>105<br>Loc:NYU London (Global) | 1:00 PM - 4:00<br>PM | Tu  | 1/29/2018  |